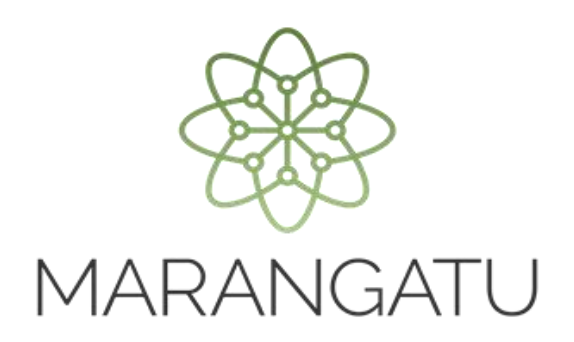

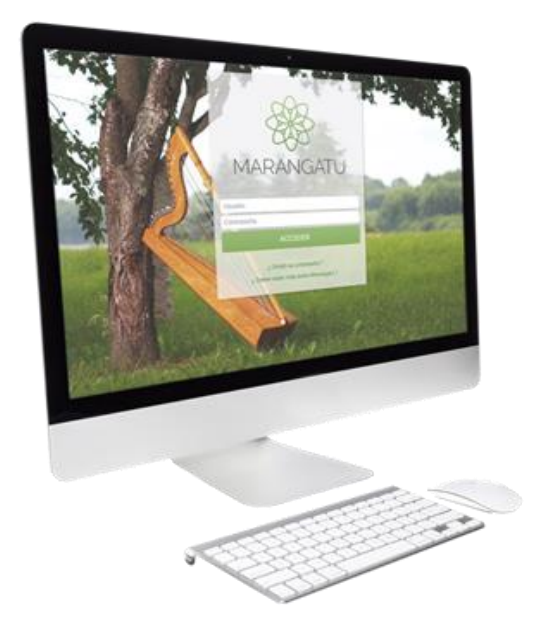

#### Cómo realizar la Suspensión Temporal del RUC

A través del Sistema Marangatú

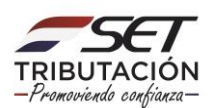

Paso 1 - Ingrese al Sistema Marangatú con su Usuario y Clave de Acceso.

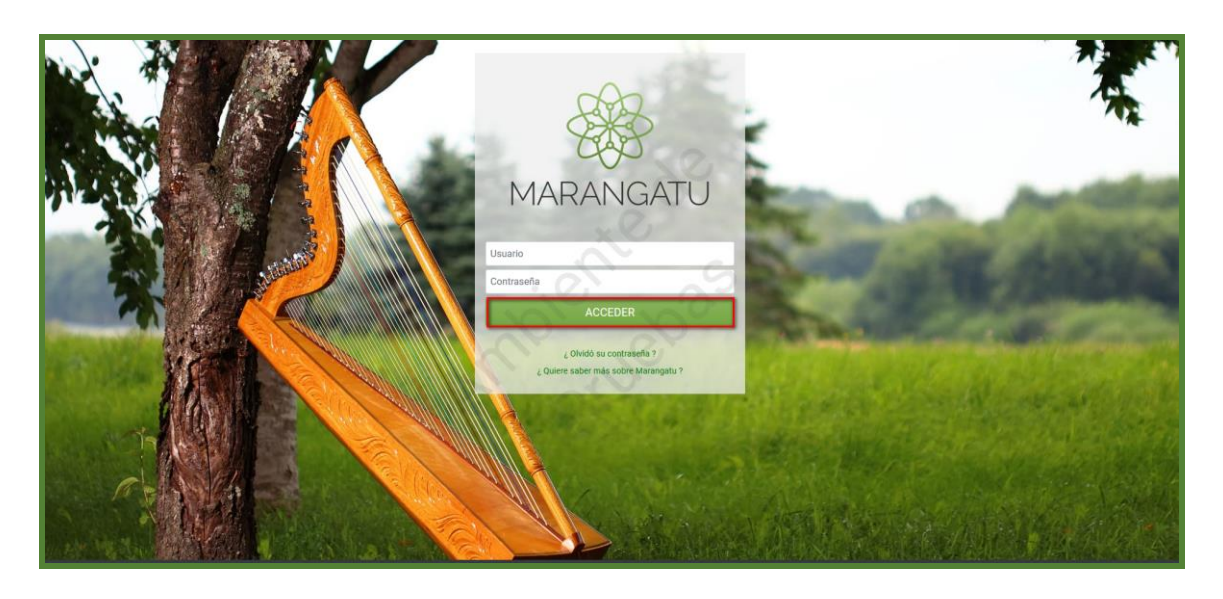

Paso 2 – En el menú principal seleccione el módulo Solicitudes/Solicitud Actualización.

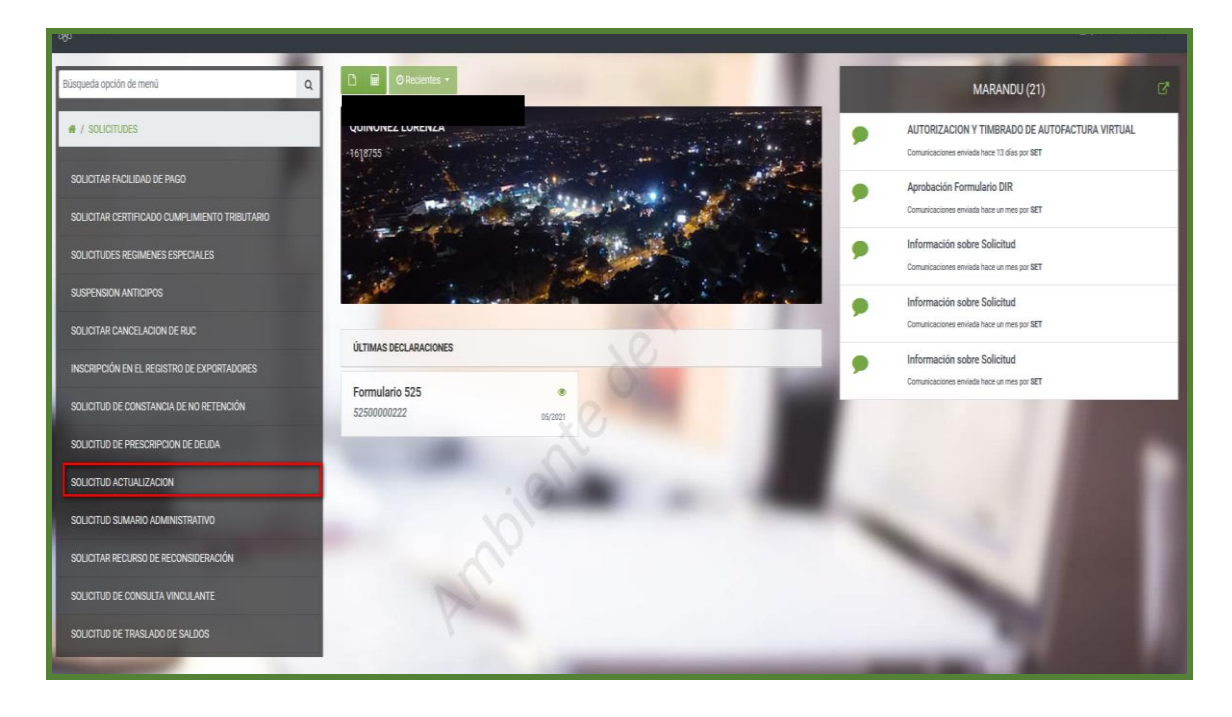

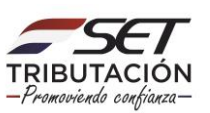

Paso 3 – A continuación, haga clic en la opción Suspensión Temporal del Registro.

| 101 |                                           | ACTUALIZACIÓN D                                        | DE CONTRIBUYENTE                    | -                          | -  |
|-----|-------------------------------------------|--------------------------------------------------------|-------------------------------------|----------------------------|----|
|     | EDICIÓN DE INFORMACIÓN                    |                                                        |                                     |                            |    |
|     | Editar Información Contribuyente          | Actualizar Establecimientos                            | Actualizar Relaciones Profesionales |                            |    |
|     | Administrar Obligaciones y<br>Operaciones | C<br>Porcentajes de Ingreso por Actividad<br>Económica |                                     | QUINONEZ LORENZA<br>FISICO |    |
|     |                                           | OPERACIONES                                            | <u>.</u>                            |                            | ι. |
| -   | Suspensión Temporal del Registro          | Cambio de Identificador                                |                                     | D(0981)0012235             |    |
|     |                                           |                                                        |                                     | Sin Representante Legal    |    |
|     |                                           | CC.                                                    |                                     | -                          | 1  |

Paso 4 – Seguidamente, el sistema le pedirá completar los campos en color amarillo. Como ser: Fecha Desde y Fecha Hasta desea suspender el RUC, así también debe detallar el motivo de la suspensión. Luego, debe seleccionar la opción **Confirmar Datos y Adjuntar Documentos.** 

| -                                    | ACTUALIZACIÓN DE CONTRIBUYENTE   | Fecha Solicitud                         |  |
|--------------------------------------|----------------------------------|-----------------------------------------|--|
| FISICO                               | <u> </u>                         | SI/US/2021<br>Tipo<br>SOLICITADA        |  |
| Suspensión                           |                                  |                                         |  |
|                                      | SUSPENSIÓN TEMPORAL DEL REGISTRO |                                         |  |
| Fecha Desde                          | Fecha Hasta                      |                                         |  |
| 31/05/2021                           | 30/85/2022                       | 0                                       |  |
| CESE TEMPORAL DE ACTIVIDAD ECONÔMICA |                                  | •                                       |  |
| # Cancelar                           | and the                          | ✓ Confirmar Datos y Adjuntar Documentos |  |
|                                      | 10000                            | -                                       |  |
|                                      |                                  |                                         |  |

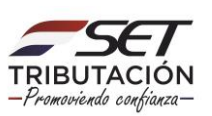

**Paso 5** – Visualizara que el sistema emergerá un mensaje de confirmación, si estás seguro de enviar la solicitud, presione la opción **Enviar Solicitud**, caso contrario debe presionar la opción **Cancelar**.

|                                      | ACTUALIZACIÓN DE CONTRIBUYENTE                    |                                                      |  |
|--------------------------------------|---------------------------------------------------|------------------------------------------------------|--|
| 1900                                 |                                                   | Peetra Solicitud<br>31,05/2021<br>Tipe<br>SOLICITADA |  |
| Suspensión                           | Atención                                          |                                                      |  |
|                                      | ¿ Desea almacenar la solicitud de actualización ? |                                                      |  |
| Fecha Deside<br>31/05/2021<br>Motivo | Cancelar ENVIAR SOLICITUD                         | <b>a</b>                                             |  |
| CESE TEMPORAL DE ACTIVIDAD ECONÓMICA | ×C                                                | • Confirmar Dates y Adaptar Documentar               |  |
| _                                    | . 20                                              | _                                                    |  |
|                                      |                                                   |                                                      |  |
| (Trada                               |                                                   |                                                      |  |

Paso 6 – Luego, visualizará el campo para adjuntar documentos en los casos que correspondan y un mensaje de aviso el cual menciona: "Los cambios solicitados fueron aplicados de forma inmediata". A demás tendrá la opción de Ver la Solicitud antes de enviar para verificar los datos y luego debe hacer clic en la opción Enviar Solicitud.

|      | ADJUNTAR DOCUMENTOS SOPORTE                                                 |
|------|-----------------------------------------------------------------------------|
|      | Co.                                                                         |
|      | FISICO                                                                      |
|      | Atención<br>Los cambios solicitados serán aplicados de forma inmediata      |
|      | SOLICITUD ACTUALIZACION PERSONAS FISICAS DOCUMENTOS ESPERADOS               |
|      | INFORMACIÓN SOLICITUD  Otros Documentos  Agruptir Archivo  Agruptir Archivo |
| _    | DOCUMENTOS SUBIDOS                                                          |
| - AL | No se presentarion documentos soporte                                       |
|      |                                                                             |

**NOTA:** Según la R.G. N° 79/21 ANEXO 2, no es obligatorio adjuntar ningún documento para solicitar la suspensión del RUC.

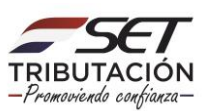

**Paso 7** – El sistema nuevamente emergerá un mensaje de confirmación, si estás seguro de enviar la solicitud, presione la opción **Enviar Solicitud**, caso contrario debe presionar la opción **Cancelar**.

|                                                                        | ADJUNTAR DOCUMENTOS SOPORTE                                            |
|------------------------------------------------------------------------|------------------------------------------------------------------------|
|                                                                        |                                                                        |
| PISICO                                                                 |                                                                        |
| Atención<br>Los cambios solicitados serán aplicados de forma inmediata | Atención                                                               |
| SOLICITUD ACTUALIZACION PERSONAS FISICAS                               | ¿ Desea finalizar el proceso y enviar la información ?<br>Estrevencios |
| INFORMACIÓN SOLICITUD                                                  |                                                                        |
| Ver Solicitud                                                          |                                                                        |
|                                                                        | No se presentaron documentos popurte                                   |
| ♦ Volve a Educio:                                                      | true table                                                             |

Paso 8 – Luego, aprobada la solicitud visualizará el mensaje de aprobación y tendrá las opciones de Ver Solicitud y Ver Contribuyente.

| <u>9</u> 8 |                                                          | _                                       |         |
|------------|----------------------------------------------------------|-----------------------------------------|---------|
|            |                                                          | ESTADO DEL DOCUMENTO                    |         |
|            |                                                          | C.                                      |         |
|            |                                                          |                                         |         |
|            | Los cambios solicitados fueron aplicados automáticamente |                                         | 17/1    |
|            | OPCIONES                                                 | DOCUMENTOS SOPORTE                      |         |
|            | Ver Solicitud     Ver Contribuyente                      | No se han presentado documentos soporte | 10      |
|            |                                                          | 0                                       | - ALC - |
| 1          | Prote A                                                  | N.                                      |         |

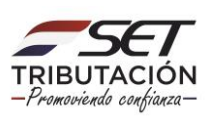

Paso 9 – Si hace clic en la opción Ver Solicitud podrá visualizar la solicitud ya generada.

| <b>Documento</b> Detalles |                                                                                                    |                         |
|---------------------------|----------------------------------------------------------------------------------------------------|-------------------------|
| C:QUIÑONEZ LORENZA        |                                                                                                    | Lote 3064346 , Cons.: 3 |
|                           | SUBSECRETARIA DE ESTADO DE TRIBUTACION NUMERO 610026763348<br>REGISTRO ÚNICO DE CONTRIBUYENTES-RUC FECHA 31/05/2021<br>FORM.610-3 SOLICITUD DE ACTUALIZACIÓN |                         |
|                           | IDENTIFICACION RUC DV Nomber / Ratin Social SUSPENSIÓN TEMPORAL DEL REGISTRO                                                                                 |                         |
|                           | Fedra Desde         31/05/2021         S0/05/2022           Motivo         CESE TELIMPORAL DE ACTIVIDAD ECONÓMICA         S0/05/2022                         |                         |
| C:QUIÑONEZ LORENZA        | 00                                                                                                    |                         |

Dirección de Asistencia al Contribuyente y de Créditos Fiscales 06/2021

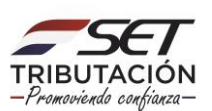